# Electronic Requests for Purchase (On-Line Requisitions)

The Purchasing Office encourages departments to submit a **Request for Purchase** electronically using the Financial Record System. On-line requisitions eliminate paper requisitions and reduce the amount of time required to complete the transaction. Purchasing Office staff offers training to departments interested in on-line requisitions. Sessions can be arranged by contacting the Purchasing Office.

# **INSTRUCTIONS FOR ON-LINE REQUISITIONS**

# I. ON-LINE HELP

# **HOW TO CREATE A REQUISITION**

# 250 REQUISITION SCREEN 1

| Screen 250 Requisition Header Maintenance |                          |                          |               |  |  |  |
|-------------------------------------------|--------------------------|--------------------------|---------------|--|--|--|
| Screen: Vend:                             | PR:                      | Inv:                     | Line:         |  |  |  |
| Req Date:<br>QUISI96.7(Re64333 SspT       | Req. Type:<br>psLuot4 Tw | itenance)Tj/TT4 1 Tf-0.3 | -1i 7024nance |  |  |  |

The system will first distribute the monetary values - charging 1518005500 \$1,000 and 1514005500 \$750.00. The remaining \$3,250.00 will be charged to 151000. When payment is made, the accounts with monetary values will be charged first.

**TAB TO: PCT** You must enter a corresponding percent. Be sure to use a decimal point after the number. You can enter up to four account numbers and percentage splits, however, they must equal 100 %.

(NOTE: If you need to split the accounts for particular line items, then you should use LINE ITEM ACCOUNTING on Screen 254 or 25L.

**?**DO NOT ENTER AN ACCOUNT NUMBER ON THE HEADER (Screen 250) IN THIS INSTANCE.

**SCREEN 251** 

| WIU Accounts<br>Screen: Vend:  | PR:                          | Inv: | Line: |
|--------------------------------|------------------------------|------|-------|
| FOB:<br>Route:<br>Delivery Dt: | _                            |      |       |
| Deliver To<br>Name:<br>Addr:   |                              |      |       |
| City:<br>Zip:<br>Phone:        | _ State:<br>Country:<br>Ext: |      |       |
| Requisition Text               |                              |      |       |

**TAB TO:DELIVER**For most items, the Deliver To will be your department=s address, c/oCentral Receiving.

**TAB TO: DELIVERY DT** If you have a specific delivery date the merchandise is needed by, type it here.

Type in 254 (Screen \_\_\_\_) and press ENTER.

# SCREEN 254 - REQUISITION LINE ITEM CREATE/MODIFY

| 254 Requ<br>WIU Ac | isition Line It | em Create/M | lodify     |               |                |     |
|--------------------|-----------------|-------------|------------|---------------|----------------|-----|
| Screen:            | Vend:           | PR:         | Inv:       |               | Line: 001      |     |
| Commo              | dity Search:    |             |            |               |                |     |
| Quantity           | Commodity       | UOM         | Unit Price | Trade<br>Disc | Extended Price | UPO |
| Descriptior        | า:              |             |            |               |                | _   |
|                    |                 |             |            |               |                |     |
|                    |                 |             |            |               |                | _   |
|                    |                 |             |            |               |                |     |
|                    |                 |             |            |               |                | _   |
|                    |                 |             |            |               |                |     |

\_\_\_\_\_

)TjT\*0\_\_\_\_eWOI3I\_\_\_\_\_89meUT1

**TAB TO**:**UPO CODE**The UPO code is normally left blank when keying line items for a<br/>requisition. Leaving this field blank means no special options will be

# 1. Totals or Account Distribution are not What expected:

If you find the total amount of the requisition as shown is in error, check all your line items from Screen 254 and correct quantity or amounts. If you have several line items, you can review them on Screen 258 and then use Screen 254 to make any changes.

**REMEMBER** - When you make any changes you must **"trailer**" the requisition by going back to Screen 256.

The requisition is accepted when you go through the trailer screen(256).

#### 2. If your Budget Balance Available is Sufficient: You will get a message on the bottom left hand side of the screen that reads: DOCUMENT HAS BEEN ACCEPTED.

# 3. If the Budget Balance Available is Not Sufficient:

The screen will display the problem accounts and the amounts available for each account on the document. You will get a message on the top left of your screen that reads:

# W-FZ755 INSUFFICIENT FUNDS IN HIGHLIGHTED ACCTS

If this message appears, you do not have a completed requisition. Some accounts do not have budgets, in this case, enter a **Y** in the Override BBA field. Accounts (especially appropriated ones) that do have budget, require that a budget transfer be made through the Budget Office. Once the budget has been moved, you can "pull" the requisition up again and then "trailer" it using Screen 256. Once properly trailered, the requisition can be approved, and then transferred.

Requisitions that are untrailered because of insufficient funds should be cleared up immediately by the department. Untrailered requisitions will be reviewed daily by the Purchasing Office. If after three (3) working days the requisition has not been trailered, Purchasing will contact the department by phone to determine the status of the requisition. A department will be given two (2) additional working days to trailer the requisition. If after this time, the requisition is still untrailered, Purchasing will drop the requisition from the system.

### SCREENS 258 AND 250 - LINE ITEM INQUIRY

**258 Requisition Line Item Inquiry** 

SCREEN 258 is for inquiry purposes only, it does not provide update capabilities.

A view of this screen will present up to three of the data lines from the requisition at a time. The operator may indicate a specific line or scroll through all of the lines. Information that was entered on **SCREEN 254** will be displayed with up to two lines of description.

NOTE: Watch for the top of the screen. The system will tell you if there are more lines.

| Trd   Line Quantity Commodity UOM Unit Price Disc Extended Price UPO   001 1.00 EA 948. 948.00   Account No.: M3323LL/A APPLE VISION 1710AV DISPLAY.                         |       |
|----------------------------------------------------------------------------------------------------|-------|
| Line Quantity Commodity UOM Unit Price Disc Extended Price UPO<br>001 1.00 EA 948. 948.00<br>Account No.: M3323LL/A APPLE VISION 1710AV DISPLAY.                             |       |
| 001   1.00   EA   948.00     Account No.:   M3323LL/A APPLE VISION 1710AV DISPLAY.                                                                                           |       |
| Reference No.:                                                                                                    |       |
| Account No.:<br>Inventory No.:<br>Reference No.:                                                                                                    |       |
| Account No.:<br>Inventory No.:<br>Reference No.:                                                                                                    |       |
| <b>SCREEN 250</b> can be used to see additional information about the requisition. The account r may be located on this screen.                                              | umber |
| 250 Requisition Header Maintenance NO VENDOR ON DOCUMENT<br>WIU Accounts                                                                                                    |       |
| Screen: Vend: PR: R069888 Inv: Line: 001                                                                                                    |       |
| Req Date:05-15-96Req Type:RORegular OrderRef No.:R069888Buyer/Phone:BJT AAABonnie TaylorStart Date:00-00-00End Date:00-00-00Quote Date:00-00-00Quote Date:00-00-00Quote Ref: |       |
| Vendor Terms: Currency: FOB: DP                                                                                                    |       |

| Account No.<br>01 5102105560                              | Pct<br>100.00        | Amount                                                                | Account No.       | Pct | Amount |
|-----------------------------------------------------------|----------------------|-----------------------------------------------------------------------|-------------------|-----|--------|
| Auth ID 1:<br>Division: **<br>Sub Dept: **<br>Purpose: ** | Schoo<br>Exe<br>Carr | Auth ID 2:<br>ol: ** Dept: *<br>c Lvl: ** Fd Grp:<br>npus: ** Securit | _ Contact:        |     |        |
| Delete: 0 Free                                            | eze: 0 In            | n Proc: 0 Tfr/Appr: A                                                 | Req Total: 948.00 |     |        |

## **SCREEN 282 - DOCUMENT LIST**

This screen may also be used to see if you have any requisitions that need your approval; show a listing of all requisitions for your account number; show any frozen documents; etc.

You can use any combination of the Selection Criteria as a sort. The most common sorts would be to look at all requisitions for a particular account number, to look at all requisitions to a particular vendor number, or to search for all requisitions requiring approval.

Т

е

t

е

D

# UNIT OF MEASURE TABLE

| BAG | Bag        | GRA | Grain     |
|-----|------------|-----|-----------|
| BDF | Board Feet | HR  | Hour      |
| BL  | Bale       | HRS | Hours     |
| BTL | Bottle     | INS | Insurance |
| BX  | Box        | JAR | Jar       |
| BXS | Boxes      | KEG | Kegs      |
|     |            |     |           |
|     |            |     |           |
|     |            |     |           |
|     |            |     |           |
|     |            |     |           |
|     |            |     |           |
|     |            |     |           |
|     |            |     |           |
|     |            |     |           |
|     |            |     |           |
|     |            |     |           |
|     |            |     |           |
|     |            |     |           |
|     |            |     |           |
|     |            |     |           |
|     |            |     |           |
|     |            |     |           |
|     |            |     |           |
|     |            |     |           |
|     |            |     |           |
|     |            |     |           |
|     |            |     |           |
|     |            |     |           |
|     |            |     |           |
|     |            |     |           |
|     |            |     |           |
|     |            |     |           |

| SET | Set         | PRS | Pairs |
|-----|-------------|-----|-------|
| SHT | Sheet       |     |       |
| SQF | Square Feet |     |       |
| SQY | Square Yard |     |       |
| TAX | Tax         |     |       |
| TN  | Ton         |     |       |
| TRD | Trade in    |     |       |

# **STANDARD ABBREVIATIONS**

# FULL WORD STANDARD ABBREVIATION

| Administration | Admin      |
|----------------|------------|
| American       | Amer       |
| Associated     | Associated |
| Associates     | Assoc      |
| Association    | Assn       |
| Building       | Bldg       |
| Canadian       | Canadian   |
| Center         | Ctr        |
| College        | College    |
| Community      | Comm       |
| Company        | Со         |
| Corporation    | Corp       |
| Council        | Council    |
| Department     | Dept       |
| Distribution   | Dist       |
| Education      | Educ       |
| Educational    | Educatl    |
| Equipment      | Equip      |
| Federal        | Fed        |
| Headquarters   | Hdqs       |
| Information    | Info       |
| Institute      | Inst       |
| International  | Intl       |
| Journal        | Jrnl       |
| Laboratories   | Labs       |
| Management     | Mgt        |
| Manufacturing  | Mfg        |
| National       | Natl       |

# UNTRAILERED REQUISITIONS

A requisition should be trailered immediately following creation. As a follow-up to this, Purchasing will check each day to determine which requisitons are untrailered.

Requisitions that are untrailered because of insufficient funds should be cleared up immediately by the department. This can be handled with a budget transfer form sent to the Budget Office.

All other untrailered requisitions will be evaluated by the Purchasing Department. If after three (3) working days the requisition has not been trailered, the Purchasing Department will contact the department by phone to determine the status of the requisition. A department will be given two (2) additional working days to trailer the requisition. If after this time the requisition is still untrailered, Purchasing will drop the order from the system.

# **APPROVING ELECTRONIC REQUISITIONS**

# SCREEN 214 - SELECT/APPROVE DOCUMENTS (PART 1)

Use this screen to view a list of requisitions awaiting your approval and take any or all of the following actions for those documents:

- A) transfer to another screen to review the document
- B) mark one or more of the requisitions as reviewed
- C) grant or deny approval for

# SCREEN 214 - SELECT AND APPROVE DOCUMENTS (PART 2)

Once you press ENTER, the system automatically takes you to **SCREEN 214 - (Part 2).** The system will display a listing of all requisitions awaiting your approval.

| I-FZ977 ENTER SEARCH     | CRITERIA TO D | ISPLAY LIST |       |  |
|--------------------------|---------------|-------------|-------|--|
| 214 Select and Approve [ | Documents     |             |       |  |
| WIU Accounts             |               |             |       |  |
| Screen: Vend:            | Doc:          | Inv:        | Line: |  |
| Selection Criteria       |               |             |       |  |
| Document Type:           |               |             |       |  |
| 0  - Purchase Orders     |               |             |       |  |
| 1' - Poquisitions        |               |             |       |  |
|                          |               |             |       |  |
| Previous Postina:        |               |             |       |  |
| 'P' = Pending            |               |             |       |  |
| '' = Blank               |               |             |       |  |
| 'B' = Both               |               |             |       |  |
| B = Both                 |               |             |       |  |
| Previously Reviewed      |               |             |       |  |
| A' = All (default)       |               |             |       |  |
| 'R' = Reviewed           |               |             |       |  |
| 'N' - Not Reviewed       |               |             |       |  |
|                          |               |             |       |  |
| Press ENTER to list docu | ments.        |             |       |  |
|                          |               |             |       |  |

## I-FZ782 MORE RECORDS; PRESS ENTER TO CONTINUE

| 214 | Select and | Approve | Documents | (Part 2) | ) |
|-----|------------|---------|-----------|----------|---|
|-----|------------|---------|-----------|----------|---|

WIU Accounts

| Line Document Document App<br>No Post Document No. Reviewed Date Total Amt ID | roval<br> |
|-------------------------------------------------------------------------------|-----------|
|                                                                               |           |
|                                                                               |           |
| 01 _ R070011 _ 11-08-96 1,500.00 PUF                                          | 2         |
| 02 _ R070018 _ 12-09-96 384.00 PUF                                            | 2         |
| 03 _ R070020 _ 12-09-96 4,860.00 PUF                                          | 2         |
| 04 _ R070030 _ 12-16-96 782.00 PUF                                            | 2         |
| 05 _ R070031 _ 12-16-96 359.60 PUF                                            | 2         |
| 06 _ R070032 _ 01-10-97 10,000.00 PUF                                         | 2         |
| 07 _ R070034 _ 01-10-97 604.00 PUF                                            | 2         |
| 08 _ R070035 _ 01-10-97 52,500.00 PUF                                         | 2         |
| 09 _ R070036 _ 01-13-97 4,090.00 PUF                                          | 2         |
| 10 _ R070037 _ 01-13-97 55.00 PUF                                             | 2         |
| 11 _ R070038 _ 01-13-97 138.00 PUF                                            | 2         |
| 12 _ R070039 _ 01-13-97 4,370.00 PUF                                          | 2         |

| Comments: | _ | <br> | <br> |
|-----------|---|------|------|
| Comments: | _ | <br> | <br> |
| Comments: | _ | <br> | <br> |
| Comments: | _ |      | <br> |

An approver can mark one of the following options for their particular approval level:

- Y To approve the requisition
- P To place the approval in a pending status
- N To deny approval Enter comments to explain the approval action taken. Be cautious of the comments.

(A REQUISITION CAN ONLY BE TRANSFERRED TO A PURCHASE ORDER ONCE ALL Ente